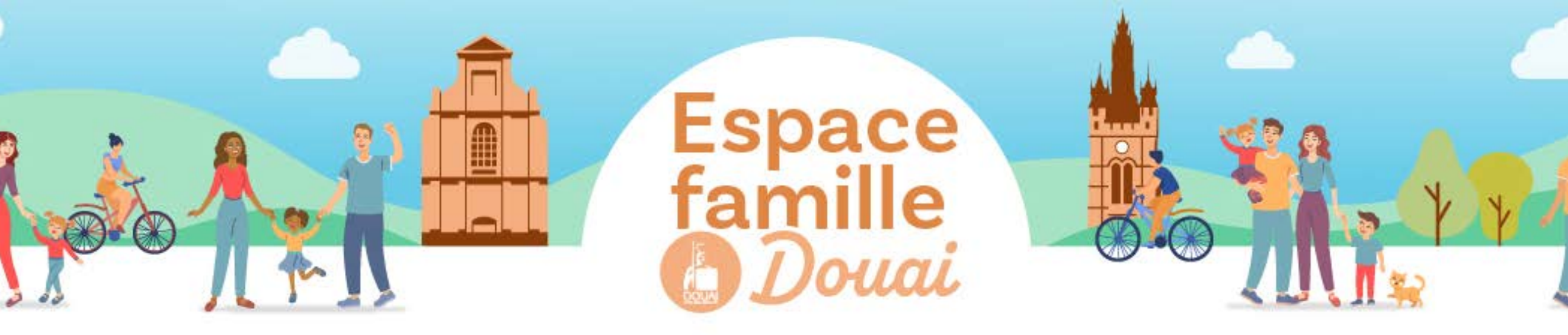

## S'INSCRIRE AUX SERVICES EXTRASCOLAIRES

**Oliquez** sur **"extrascolaire"** dans la rubrique "ma famille" puis sélectionnez l'enfant concerné et l'activité souhaitée et validez.

**2** Choisissez votre catégorie, validez et allez à l'étape suivante. Dans l'état votre inscription à l'activité extrascolaire est validée.

3 Réservez vos séances en cliquant sur 🕂 et allez à l'étape suivante

**4** Procédez au règlement. Attention ! C'est le paiement qui valide l'inscription.

| Image: Second second second                                                                                                    | ente de voe demarches administratives au quetoten              |                                         |
|----------------------------------------------------------------------------------------------------|----------------------------------------------------------------|-----------------------------------------|
| CO-REPRÉSENTANT<br>CO-REPRÉSENTANT<br>CO-REP                                                                                                    | ee Bon de<br>Ban de<br>Contest Mas<br>Mas<br>Mas<br>Mas<br>Mas |                                         |
| CO-REPÉSENTANT<br>Market<br>Market<br>MARKET<br>MARKET | dition de<br>Kruments prélevements GF/Revenus                  |                                         |
| MA FAMILLE                                                                                                    | dition de Mes Mes<br>scuments Drélévements OF/Revenus          |                                         |
| MA FAMILLE                                                                                                    |                                                                |                                         |
| Famila (C) (C) (C) (C) (C) (C) (C) (C) (C) (C)                                                                                                    |                                                                |                                         |
| MEMBRES FOYER Desirer Je gar mes<br>Administratif reservations allocataries peter.                                                                                                    | brmations Gérer les Pable Scolaire                             | Per ercredi Extrascola                  |
|                                                                                                    |                                                                |                                         |
|                                                                                                    |                                                                |                                         |
|                                                                                                    |                                                                |                                         |
|                                                                                                    |                                                                | Demiére connexion le 21/09/2023 à 13:52 |
| MON ESPACE<br>famille Famille  Cet espace privé a pour objectif, de simplifier livroen                                                                                                    | nble de vos démarches administratives au quotidien.            | C                                       |
| Luo Run des Fenionniers<br>5000 Douis<br>0 27 33 38 04                                                                                                    |                                                                |                                         |
| ecolegaville-doualfr<br>MON TABLEAU DE BORD                                                                                                    |                                                                |                                         |
|                                                                                                    | 9 😫 📵                                                          |                                         |
|                                                                                                    | those Mar Mar                                                  |                                         |
| protocom     protocom                                                                                                    | 9 8 0                                                          |                                         |

|                                                                                                    | Esper Valence Tante                                                                           |
|----------------------------------------------------------------------------------------------------|-----------------------------------------------------------------------------------------------|
| ENFANCE ENFANCE<br>ENFANCE<br>ENFANCE<br>ENFANCE<br>Enfance<br>Familieu                                                                                                    | Duriée porcession & 2106/2021 & 1322<br>Durée approximative de<br>cette démarche :<br>5 mn    |
|                                                                                                    | 0                                                                                             |
| Inscrit Familleu Inscrit Familleu Inscri | ×                                                                                             |
| Enfant<br>Enfant PAI                                                                                                    | ALERALTIME 27                                                                                 |
|                                                                                                    | Boripur Madame Familie.<br>Dennine serveranie in 21:08/2023 & 13:62<br>Durée approximative de |
| EXTRASCOLAIRE 2023-2024<br>Familieu                                                                                                    | 5 mn                                                                                          |
| 0                                                                                                    |                                                                                               |
| INSCRIT<br>And Franking<br>And Franking<br>And Franking<br>And Franking                                                                                                    | ETAPE 1 VALIDER                                                                               |
| Choissister volre californie Erfant                                                                                                    |                                                                                               |
|                                                                                                    |                                                                                               |
| Douai                                                                                                    |                                                                                               |
|                                                                                                    | Dirigue Madares Facility                                                                      |
|                                                                                                    | August Values Fands                                                                           |
| CONTRACTOR OF THE SECONDERING OF THE SECONDERING OF THE SECONDERI      |                                                                                               |
| CONTRACTOR OF THE OFFICE OF THE OFFICE OF THE OFFICE OF THE OFFICE OF THE OFFICE OF THE OFFICE OF THE OFFICE OFFICE       |                                                                                               |
| CONTRACTOR OF CONTRACTOR OF C  |                                                                                               |
| CONDICISES PERSONNES                                                                                                    |                                                                                               |
|                                                                                                    |                                                                                               |
|                                                                                                    |                                                                                               |

| Garderie matin<br>Maternel<br>Piaces 80 | ,D | Garderie matin tin<br>Maternel<br>Paces derio matin | ø | Garderie matin<br>Maternel<br>Paces: 80 | ø | Garderie matin<br>Maternel<br>Piaces 80 | ,O |  |
|-----------------------------------------|----|-----------------------------------------------------|---|-----------------------------------------|---|-----------------------------------------|----|--|
| Familieu                                | ۲  | Maternel                                            |   | Familieu                                | ۲ | Familleu                                | ۲  |  |
| ALSH Automme<br>Maternel<br>Piaces: 80  | ,D | Places : 80                                         |   | ALSH Automne<br>Maternel<br>Paces : 80  | ø | ALSH Automne<br>Maternel<br>Piaces: 80  | ,O |  |
| Familleu                                | ۲  | Familleu                                            | ۲ | Familieu                                | ۲ | Famillou                                | ۲  |  |
| Garderie soir<br>Maternel<br>Piaces: 80 | ,© | ALSH Automne                                        | ø |                                         | ø | Garderie soir<br>Maternel<br>Piaces: 80 | ,O |  |
| Famillou                                | ۲  | Famil aternel                                       | 1 | Familieu                                | ۲ | Familleu                                | ۲  |  |

| LUNDI 23/10                       | MARDI 24/10                                     | MERCREDI 25    | /10 | JEUDI 26/10    |   | VENDREDI 27/10   | SAMEDI 28/10 | DIMANCHE 29/    |
|-----------------------------------|-------------------------------------------------|----------------|-----|----------------|---|------------------|--------------|-----------------|
| Garderie matin 🕥                  | Garderie matin 🔊                                | Garderie matin | Q   | Garderie matin | Q | Garderie matin 🔊 |              |                 |
| NFORMATION SUR LA SEANO           | CE                                              |                |     |                |   | 0                |              |                 |
| Cotto activitó comporte plusiours | dates :                                         |                |     |                |   |                  |              |                 |
| Jour Lundi, mardi, me             | rcredi, jeudi, vendredi                         |                |     |                |   |                  |              |                 |
| Horaire 09.00 17.00               |                                                 |                |     |                |   |                  |              |                 |
| 277 x 200                         | 0 17:00<br>0 - 17:00<br>00 - 17:00<br>0 - 17:00 |                |     |                |   |                  |              |                 |
| mez-vous votre réservat           | pmble des dates ?                               |                |     |                |   |                  |              |                 |
|                                   | 1                                               |                |     |                |   |                  |              |                 |
| ION OUI                           |                                                 |                |     |                |   |                  |              |                 |
|                                   |                                                 |                |     |                |   |                  |              |                 |
|                                   |                                                 |                |     |                |   |                  |              | ALLER A L'ETAPI |

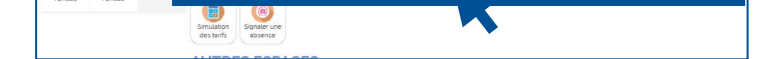

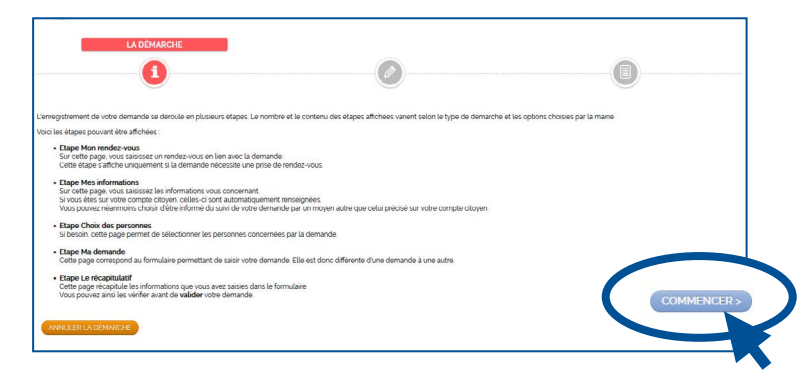

| NULERLAD | EMARCHE                                                                                                    | < RE IOUR A L'ETAPE :                                                                       | VALIDER |
|----------|----------------------------------------------------------------------------------------------------|---------------------------------------------------------------------------------------------|---------|
| Le       |                                                                                                    | MON PANIER                                                                                  |         |
| sandeur  |                                                                                                    | Contraction - Bridge                                                                        |         |
| mande    | Suite à la validation, vous disposerez de 40 minutes<br>pour finaliser le parement en ligne. Au deta de ce                        | Vous pouvez effectuer un règlement avec Payzen, service de paiement sécurisé.<br>Pory Zen V |         |
|          | deux voire demande sera automatiquement<br>annulée.                                                                               | ecoleszivile-douai fr                                                                       |         |
|          | A 15H Adutorsan<br>Maternal<br>Dates<br>lund 23/10/23<br>martic 24/10/23<br>metrod 25/10/23<br>yesded 25/10/21<br>weeded 25/10/21 |                                                                                             |         |
|          | → Farrilleu                                                                                                    |                                                                                             |         |

4